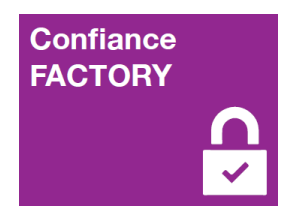

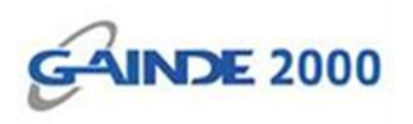

## **GUIDE UTILISATEUR**

# Configuration du chiffrement des mails sur Outlook 2013

I, Allées Thierno Saïdou Nourou TALL, Point E

Immeuble ORBUS 🔳 Dakar, Sénégal

BP 6856 Dakar Etoile

Tel (+221) 33 859 39 99 Tax (+221) 33 824 17 24

www.confiancefactory.com

| Nature du Document | Guide                     |
|--------------------|---------------------------|
| Référence          | Config_Chiff_Mail_Outlook |
| Date               | 27/01/2017                |
| Emetteur           | GAINDE 2000               |
| Destinataires      | Clients                   |
| Version            | 1.0                       |
| Nombre de page     | 10                        |

| Date       | Auteur                               | Version | Evolutions             |
|------------|--------------------------------------|---------|------------------------|
| 27/01/2017 | Responsable Sécurité                 | 1.0     | Création du document   |
| 27/01/2017 | Responsable Référentiel Documentaire |         | Validation du document |

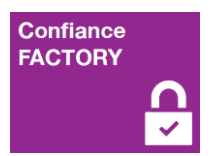

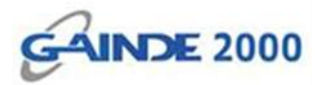

### Introduction

Ce document décrit la procédure de configuration du chiffrement électronique pour des mails sur le client lourd **OUTLOOK** (la version 2013 est utilisée pour ce document).

#### **Prérequis :**

- Client Outlook (Microsoft Office)
- Système Windows (32 bits ou 64 bits)
- La chaine confiance bien installée (Racine et tiers de confiance)
- Un certificat de chiffrement emails bien installé (voir guide réf : Instal\_Cert\_Personne)

#### Suite des opérations :

> Ouvrir le client Outlook et cliquer sur l'onglet « FICHIER » :

| FICHIE             | R ACCUEIL                         | ENVOI/RÉCEPTION                                   | DOSSIER            | AFFICHAGE      |
|--------------------|-----------------------------------|---------------------------------------------------|--------------------|----------------|
| [<br>Nouve<br>élec | au message<br>tronique<br>Nouveau | reaux<br>ents •                                   | Supp<br>Ésirable + | rimer Répondre |
| >                  | Rechercher Br                     | ouillons (Ctrl+E)                                 | Dossier a          | nctuel →       |
| Boîte de réceptio  | Nous n'avon                       | s trouvé aucun élément c<br>critères de recherche | orrespondant a     | ux             |
| Tous les dossiers  |                                   |                                                   |                    |                |

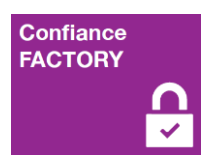

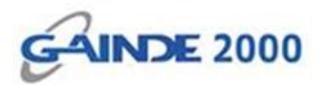

## Cliquer sur le bouton « Options » :

| $( \epsilon )$                                |                           |                                                                                                    |
|-----------------------------------------------|---------------------------|----------------------------------------------------------------------------------------------------|
| Informations                                  | Informat                  | tions sur le compte                                                                                                    |
| Ouvrir et<br>exporter                         | Microsoft Excha           | nge                                                                                                    |
| Enregistrer sous                              | + Ajouter un compte       |                                                                                                    |
| Enregistrer les<br>pièces jointes<br>Imprimer | Paramètres<br>du compte • | Paramètres du compte<br>Modifier les paramètres de ce compte, ou configurer<br>d'autres connexions.                                                                                                    |
| Compte Office                                 |                           |                                                                                                    |
| Quitter                                       | Réponses<br>automatiques  | Réponses automatiques (absence du bureau)<br>Les réponses automatiques vous permettent de signaler aux autres<br>utilisateurs que vous êtes absent du bureau, en vacances ou non disponible<br>pour répondre aux messages électroniques. |

## Cliquer sur « Centre de gestion de la confidentialité » :

| CEP   | C | Options Outlook                         | 2 S                                                                                                    |
|-------|---|-----------------------------------------|----------------------------------------------------------------------------------------------------|
| inoi  |   | Général                                 | Options générales pour travailler avec Outlook.                                                                    |
| letto |   | Courrier                                |                                                                                                    |
| our   |   | Calendrier                              | Options de l'interface utilisateur                                                                                 |
|       |   | Personnes                               | Afficher la mini barre d'outils lors de la sélection 0                                                             |
| +E)   |   | Tâches                                  | Activer l'aperçu instantané ①                                                                                      |
| Pa    |   | Recherche                               | Style d'info-bulle : Afficher les descriptions de fonctionnalités dans des info-bulles                             |
| n él  |   | Langue                                  | Personnaliser votre suite de programmes Microsoft Office                                                           |
|       |   | Options avancées                        | Nom d'utilisateur :                                                                                                |
| - 1   |   | Personnaliser le ruban                  | Initiales : a                                                                                                    |
| - 1   |   | Barre d'outils Accès rapide             | <u>T</u> oujours utiliser ces valeurs, quel que soit l'état de connexion à Office                                  |
|       |   | Compléments                             | <u>I</u> hème Office : Gris foncé                                                                                  |
| - 1   |   | Centre de gestion de la confidentialité | Options de démarrage                                                                                               |
|       |   |                                         | Péfinir Outlook comme programme par défaut pour la messagerie, les contacts et le calendrier Programmes par défaut |
|       |   |                                         | OK Annuler                                                                                                    |

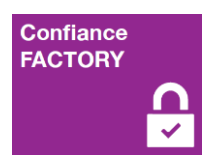

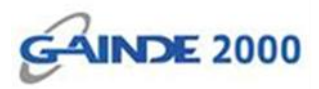

Après avoir cliqué sur le « Centre de gestion de la confidentialité » (en 1), il faut cliquer sur « Paramètres du Centre de gestion de la confidentialité... » (en 2) :

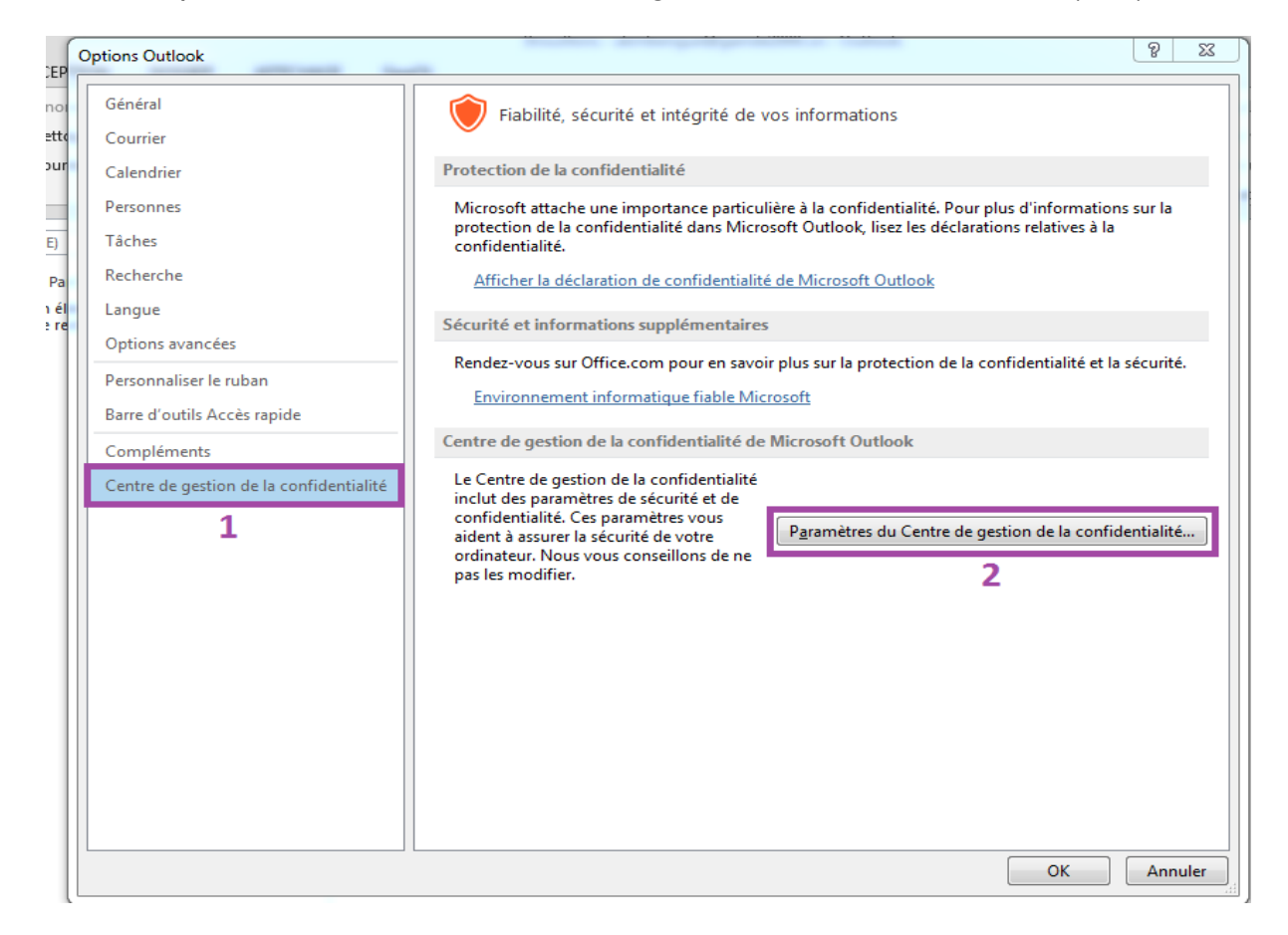

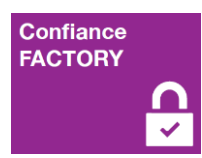

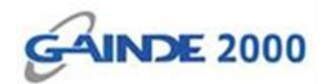

#### > Cliquer sur « Sécurité de messagerie électronique

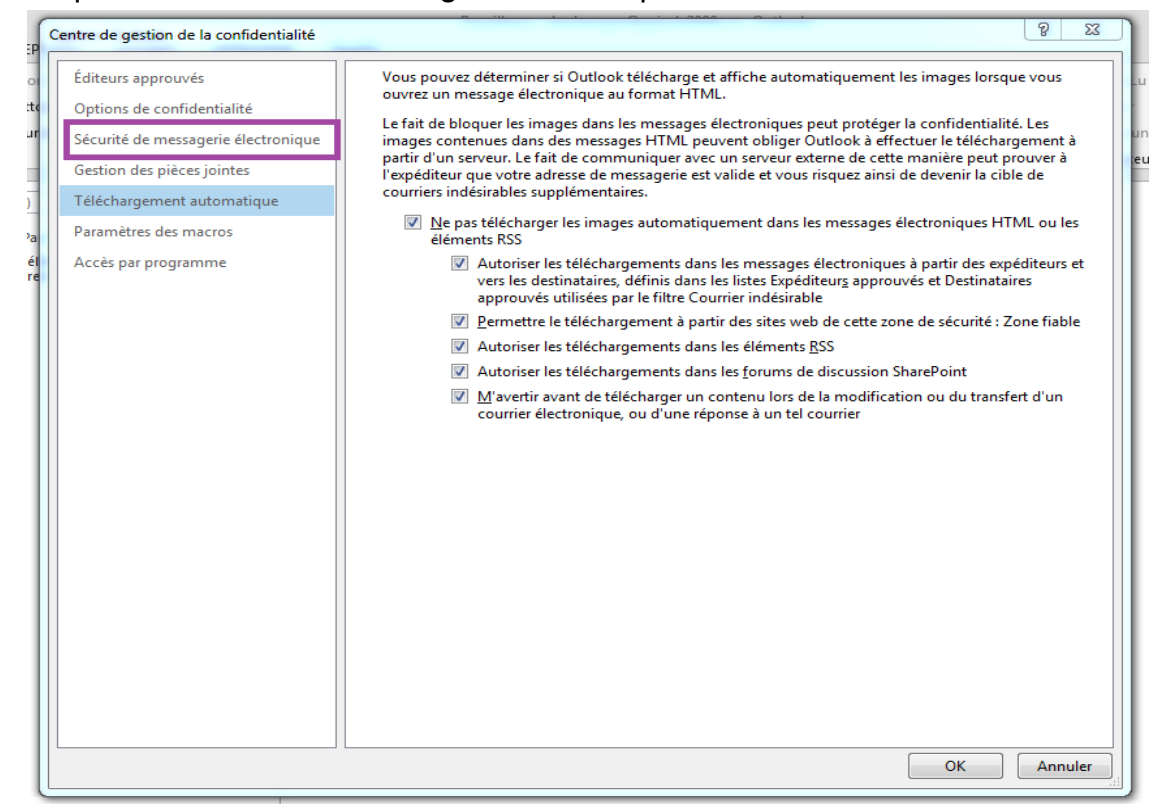

Après avoir cliqué sur « Sécurité de messagerie électronique » (en 1), il faut cliquer sur le bouton «Paramètres… » (en 2) afin de créer un nouveau paramètre pour la signature :

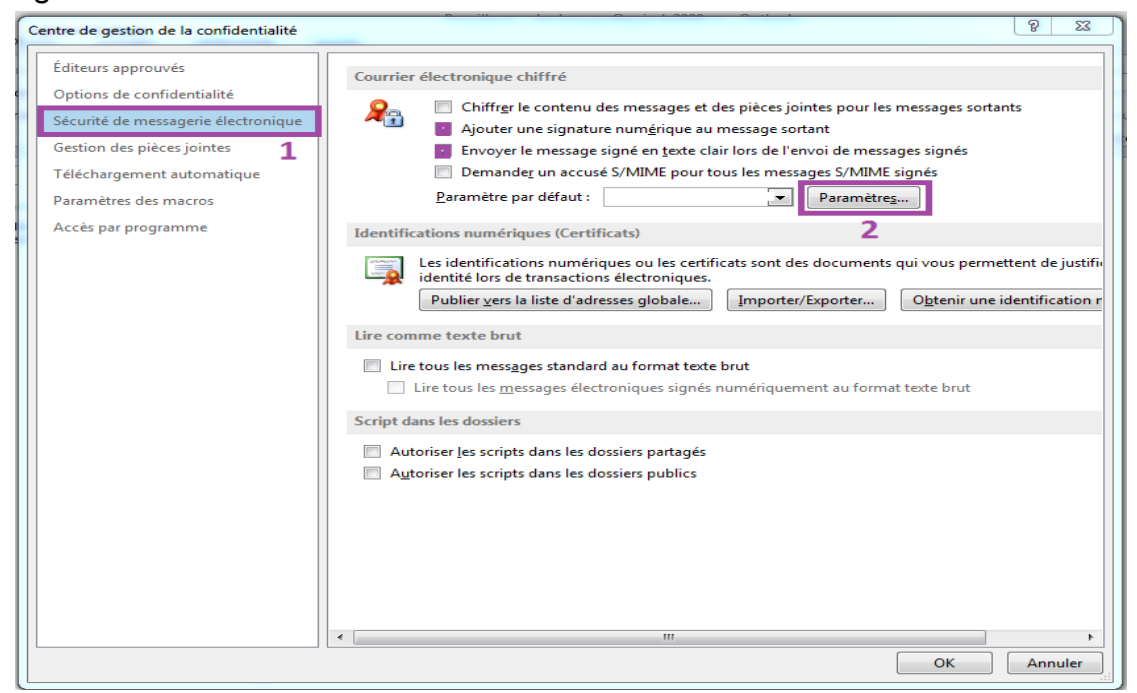

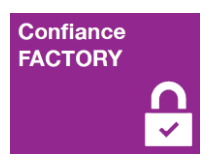

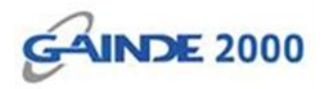

Donner un nom au nouveau paramètre (en I) <u>s'il n'existe pas un déjà</u>, ensuite il faut choisir le certificat de chiffrement électronique des mails (déjà installé) en cliquant sur le bouton « Choisir... » (en 3) :

| s approuvés                  | Courrier électronique chiffré                                        |                          |
|------------------------------|----------------------------------------------------------------------|--------------------------|
| s de confidentialité         | O_ Chiffrer le contenu des messages et des pièces jointes pour le    | s messages sortante      |
| é de messagerie électronique | Ajouter une signature num <u>é</u> rique au message sortant          | ,, j                     |
| des pièces jointes           | Modifier les paramètres de sécurité                                  | ges signés               |
| irgement automatique         | Préférences des paramètres de sécurité                               | signés                   |
| tres des macros              | Nom des paramètres de sécurité :                                     | <u>i</u>                 |
| ar programme                 | parametre 1                                                          |                          |
|                              | Format de chiffrement : S/MIME                                       | qui vous permette        |
|                              | 🕼 Paramètre de sécurité par défaut pour ce format de message chiffré | qui rous permette        |
|                              | Paramètre de sécurité par défaut pour tous les messages chiffrés     | O <u>b</u> tenir une ide |
|                              | Étiquettes de sécurité Nouveau Supprimer                             |                          |
|                              | Certificats et algorithmes                                           |                          |
|                              | Certificat de signature : Choisir                                    |                          |
|                              | Algorithme de hachage : SHA1 -                                       | t texte brut             |
|                              | Certificat de chiffrement : Choisir                                  |                          |
|                              | Algorithme de chiffrement : AES (256-bit) - 3                        |                          |
|                              | Envoyer ces certificats avec les messages signés                     |                          |
|                              | OK Annuler                                                           |                          |
|                              |                                                                      | )                        |

La liste des certificats de chiffrement électronique des mails (déjà installé) apparait.

> Choisir le certificat en question et cliquer sur le bouton « OK » :

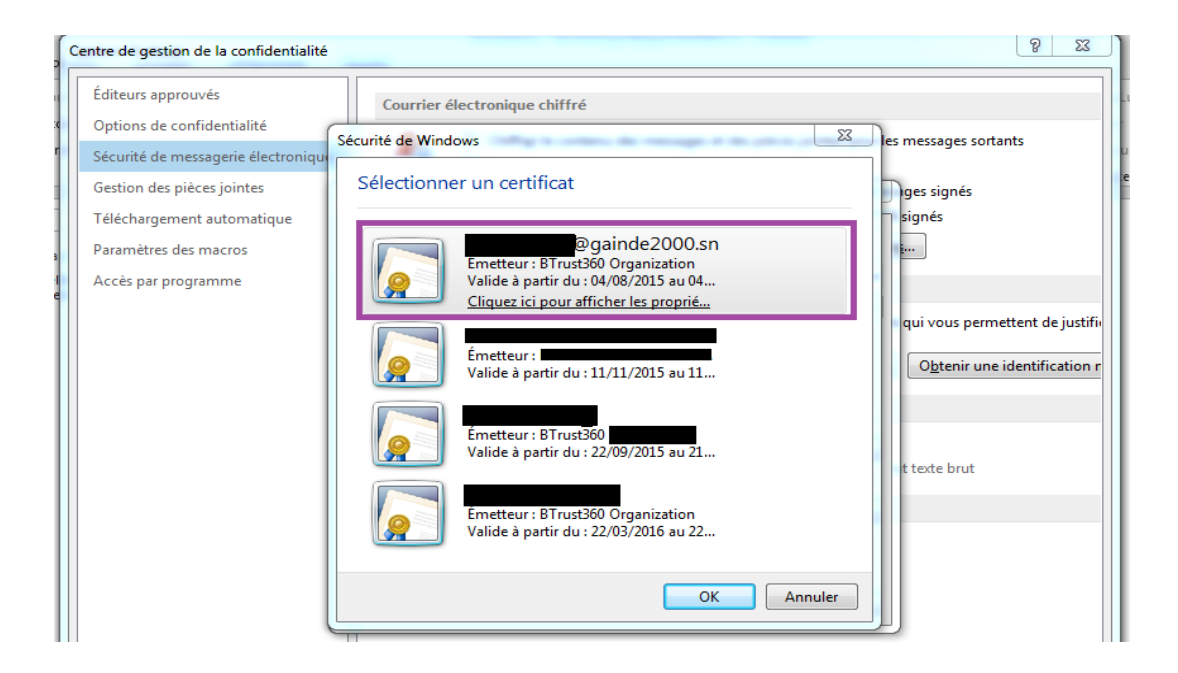

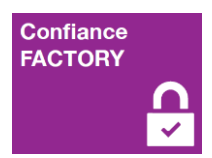

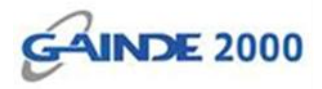

Le nom du certificat choisi s'affiche (en 3), il faut afficher la liste des Algorithmes de chiffrement pour en choisir un (en 4).

Cliquer sur le bouton « OK » pour valider (en 5) :

| M | Ajouter une signature num <u>é</u> rique au message sortant           odifier les paramètres de sécurité         X                                       | ges signés           |
|---|----------------------------------------------------------------------------------------------------|----------------------|
| P | références des paramètres de sécurité<br>Nom des paramètres de sécurité :                                                                                | signés<br>i          |
|   | parametre 🔹                                                                                                    |                      |
|   | Format de chiffrement : S/MIME                                                                                                    | qui vous perm        |
|   | <ul> <li>Paramètre de sécurité par défaut pour tous les messages chiffrés</li> <li>Étiquettes de sécurité</li> <li>Nouveau</li> <li>Supprimer</li> </ul> | O <u>b</u> tenir une |
|   | Certificats et algorithmes<br>Certificat de signature : 1                                                                                                |                      |
|   | Algorithme de hachage : 2 SHA256                                                                                                    | t texte brut         |
|   | Certificat de chiffrement : 3 Choisir                                                                                                    |                      |
|   | Algorithme de chiffrement : AES (256-bit)                                                                                                    |                      |
|   | Envoyer ces certificats avec les messages signés                                                                                                    |                      |
|   | 5 OK Annuler                                                                                                    |                      |

Dernière étape de la configuration (optionnelle), cocher cette case (en 2) pour que tous les messages électroniques (mails) soient **Signés par défaut**.

Cliquer sur « OK » pour valider (en 3) :

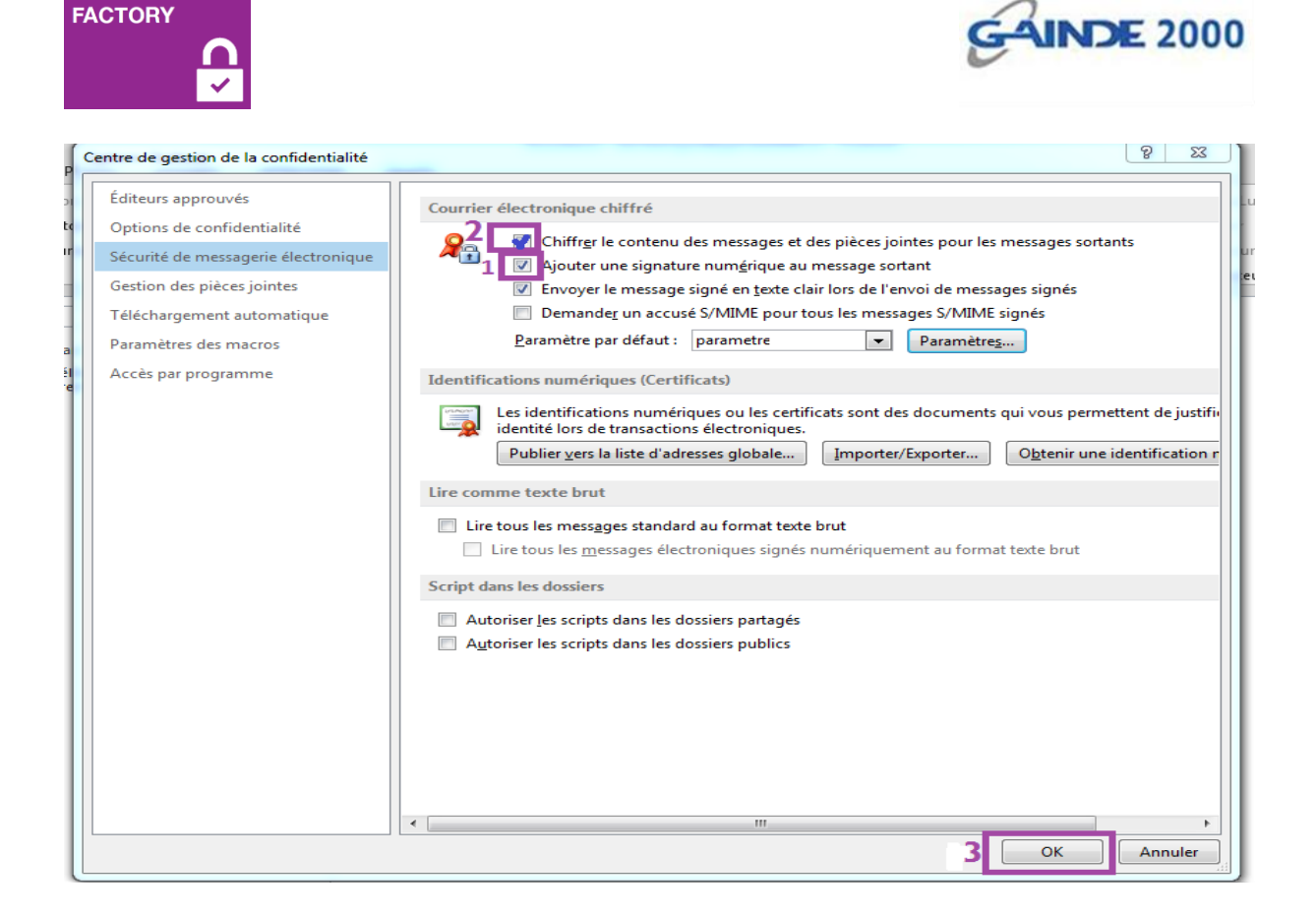

> Cliquer sur le bouton « OK » pour valider :

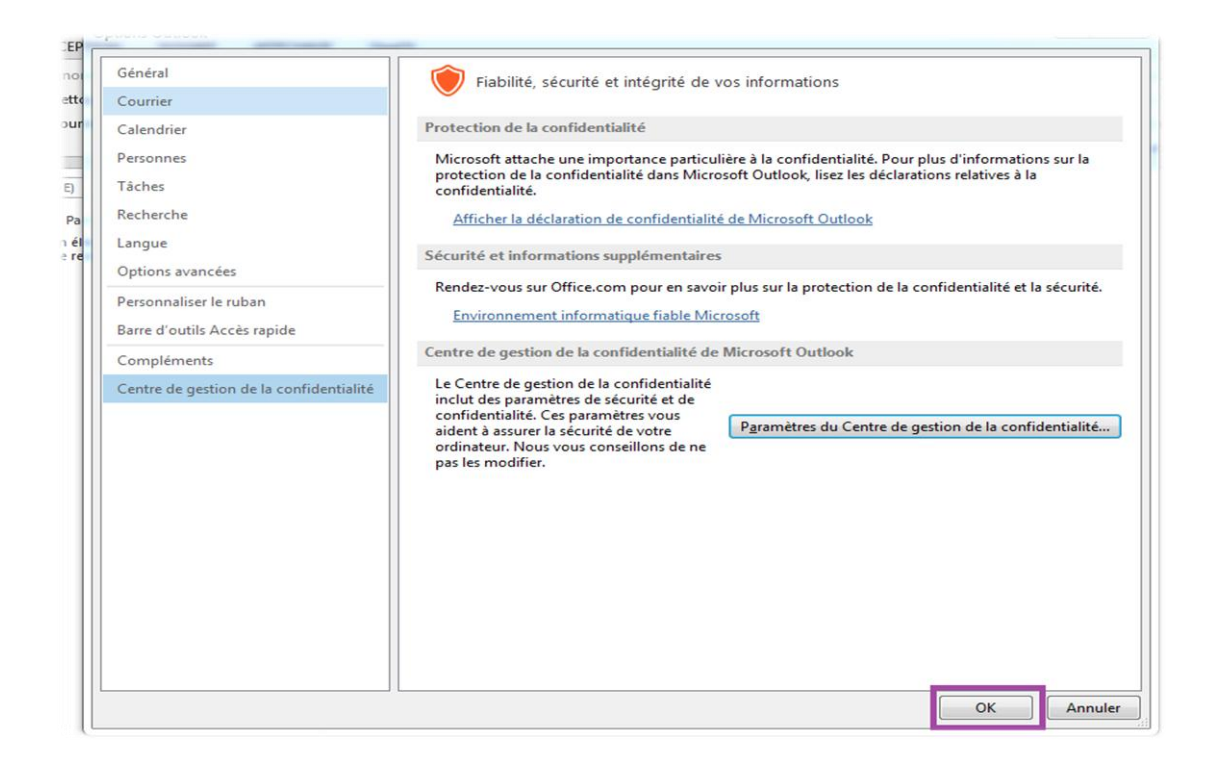

Confiance

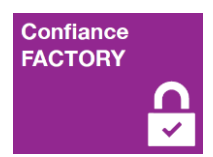

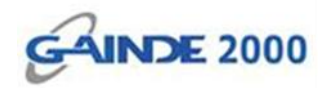

#### La configuration est terminée :

| FICHIER                              | R ACCUEIL ENV                            | VOI/RÉCEPTION                                  | DOSSIER AFFI       | CHAGE    | GpgOL              |            |                           |               |                                    |            |
|--------------------------------------|------------------------------------------|------------------------------------------------|--------------------|----------|--------------------|------------|---------------------------|---------------|------------------------------------|------------|
| Nouvea<br>élect                      | u message Nouveaux<br>ronique éléments • | Rettoyer •                                     | Supprimer<br>ble - | Répondre | Répondre<br>à tous | Cransférer | 만문 Réunion<br>[변문] Plus - | Notif Guichet | Au responsable<br>Terminé<br>Créer | +<br>+<br> |
|                                      | Nouveau                                  | Supprir                                        | ner                |          | Rép                | ondre      |                           | Action        | s rapides                          | 5          |
| >                                    | Rechercher Brouillon                     | ns (Ctrl+E)                                    | Dossier actuel     | •        |                    |            |                           |               |                                    |            |
| u                                    | Tous Non lus                             | Par Date 🎽 L                                   | e plus récent ↓    |          |                    |            |                           |               |                                    |            |
| Tous les dossiers Boîte de réception | Nous n'avons trouv<br>cri                | ré aucun élément corre<br>itères de recherche. | spondant aux       |          |                    |            |                           |               |                                    |            |
|                                      |                                          |                                                |                    |          |                    |            |                           |               |                                    |            |

Pour vérifier la configuration, il faut initier l'envoi d'un nouveau mail. Ensuite cliquer sur l'onglet **« Options »** pour vérifier si le chiffrement est coché (si cette configuration optionnelle était choisie) :

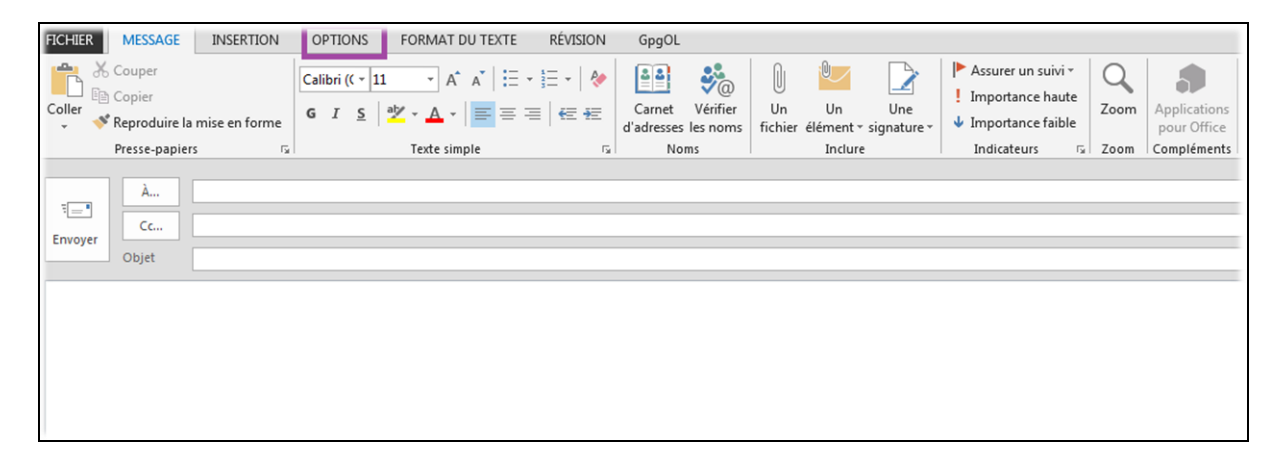

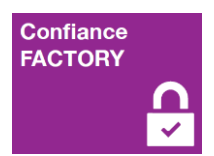

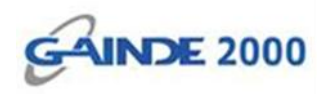

Le bouton « Signer » est bien sélectionné, il faut enfin envoyer le message pour terminer

| FICHIER     | MESSAGE            | INSERTIO             | OPTIONS            | FORMAT DU TEXTE       | RÉVISION                   | GpgOL                                    |
|-------------|--------------------|----------------------|--------------------|-----------------------|----------------------------|------------------------------------------|
| Aa          | Couleurs *         | $\sim$               |                    | G Chiffrer            |                            | Demander un accusé de récep              |
| Thèmes<br>* | Effets *           | Couleur<br>de page ≖ | Cci De             | Autorisation 💡 Signer | Utiliser les bo<br>de vote | utons 🗌 Demander un accusé de lectu<br>* |
|             | Thèmes             | A                    | fficher les champs | Autorisation          |                            | Suivi                                    |
| Envoyer     | r À<br>Cc<br>Objet |                      |                    |                       |                            |                                          |
|             |                    |                      |                    |                       |                            |                                          |
|             |                    |                      |                    |                       |                            |                                          |

<u>Fin de l'opération :</u> le chiffrement des emails est bien configuré sur ce compte d'utilisateur Outlook.